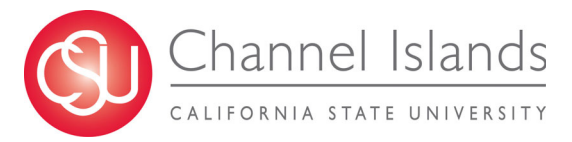

This guide shows students how to add a Diploma Name to their Student Record in CI Records. If you experience any issues using the Diploma Name feature of the Student Center, please contact us at registrar@csuci.edu or call us at (805) 437-8500.

- 1. Log in to you myCI Account
- 2. Click on the CI Records Tile
- 3. Under the Personal Information section, click on the Names link

| <ul> <li>Finances</li> <li>Personal Lurormatic</li> </ul>    | on                  |                       |
|--------------------------------------------------------------|---------------------|-----------------------|
| Demographic Data                                             | Contact Information |                       |
| Emerge vy Contact<br>Names                                   | Permanent Address   | Mailing Address       |
| Oser Preferences<br>Privacy Settings<br>Authorize to Release | Main Phone Number   | Dolphin Email Address |
| other personal v                                             | »                   |                       |

- 4. In the Names page, click the dropdown menu under Add a New Name
- 5. Select Diploma
- 6. Click Add

| Personal I                                        | nformation Securit                                                              | y -                                                                                                    |                                                                                   |                                       |                                   |
|---------------------------------------------------|---------------------------------------------------------------------------------|----------------------------------------------------------------------------------------------------|-----------------------------------------------------------------------------------|---------------------------------------|-----------------------------------|
| <u>A</u> ddresses                                 | Pref Names   Phone                                                              | Num <u>b</u> ers   Emai <u>l</u> Addresses                                                               | Emergency Contacts   Den                                                          | mograp <u>h</u> ic Information   Ider | itity   Pronouns   Residency Data |
| Names                                             |                                                                                 |                                                                                                    |                                                                                   |                                       |                                   |
| The University<br>misrepresenta<br>the Student Co | reserves the right to re<br>tion or to evade legal o<br>ode of Conduct and will | move a preferred name if it is ir<br>bligations. Inappropriate use of<br>be referred to the Dean of Stud | nappropriate or being used for<br>a preferred name may be a viol<br>dents office. | lation of                             |                                   |
| Name Type                                         | Last Name                                                                       | First Name                                                                                               | Middle Name                                                                       | Request Change                        |                                   |
| Primary                                           |                                                                                 |                                                                                                    |                                                                                   |                                       |                                   |
| Preferred                                         |                                                                                 |                                                                                                    |                                                                                   | <u>/</u>                              |                                   |
| Add a New<br>*Name                                | r Name<br>Type: Diploma                                                         | ~                                                                                                    | Add                                                                               |                                       |                                   |

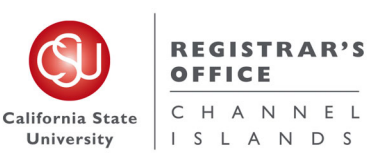

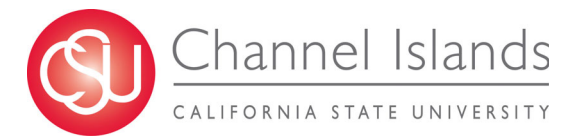

- 7. Enter your preferred First and Middle name to print on your Diploma
- 8. Click Save

| Preferred Names Chang                                                                | je Request                                                                                                    |
|--------------------------------------------------------------------------------------|----------------------------------------------------------------------------------------------------|
| The University reserves the ri<br>obligations. Inappropriate use<br>Students office. | ght to remove a preferred name if it is inappropriate or being used for misrepresentation or to evade legal<br>of a preferred name may be a violation of the Student Code of Conduct and will be referred to the Dean of |
| Name Type:                                                                           | Diploma                                                                                                    |
| Current Preferred First N                                                            | ame:                                                                                                    |
| Current Preferred Middle                                                             | Name:                                                                                                    |
| Current Preferred Last N                                                             | ame:                                                                                                    |
|                                                                                      |                                                                                                    |
| Requested Preferred Na                                                               | ime                                                                                                    |
|                                                                                      |                                                                                                    |
| First Name                                                                           | Middle Name                                                                                                    |
| Last Name                                                                            |                                                                                                    |
|                                                                                      |                                                                                                    |
| Cancel Save                                                                          |                                                                                                    |

9. Review the new Diploma Name and make any edits with the Pencil icon

| Addresses                                   | Pref Names   Phone                                             | Numbers   Email Addresses                                                     | Emergency Contacts   Demog                                        | rap <u>h</u> ic Information   Identity   Pro | nouns   Residency D |
|---------------------------------------------|----------------------------------------------------------------|-------------------------------------------------------------------------------|-------------------------------------------------------------------|----------------------------------------------|---------------------|
| lames                                       |                                                                |                                                                               |                                                                   |                                              |                     |
| ne University                               | reserves the right to r                                        | emove a preferred name if it is                                               | s inappropriate or being used for                                 |                                              |                     |
|                                             |                                                                |                                                                               | -                                                                 |                                              |                     |
| isrepresenta                                | tion or to evade legal of                                      | bligations. Inappropriate use                                                 | ot a preterred name may be a vi                                   | olation of                                   |                     |
| nisrepresenta<br>ne Student Co              | ion or to evade legal o<br>de of Conduct and wil               | obligations. Inappropriate use<br>I be referred to the Dean of S              | of a preterred name may be a vi<br>tudents office.                | olation of                                   |                     |
| nisrepresenta<br>ne Student Co<br>Name Type | ion or to evade legal o<br>ode of Conduct and wil<br>Last Name | I be referred to the Dean of S                                                | of a preferred name may be a vi<br>tudents office.<br>Middle Name | Request Change                               |                     |
| nisrepresenta<br>ne Student Co<br>Name Type | ion or to evade legal of de legal of de of Conduct and wil     | bligations. Inappropriate use<br>I be referred to the Dean of S<br>First Name | of a preferred name may be a vi<br>tudents office.<br>Middle Name | Request Change                               |                     |

10. Your Diploma Name is now in the system and will appear on your **Graduation Application Status** page and your **Diploma**.

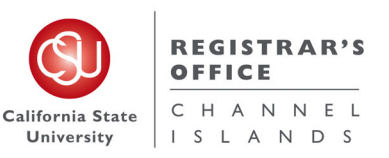